# How to join Switcher Chat

A QUICK GUIDE 🕇

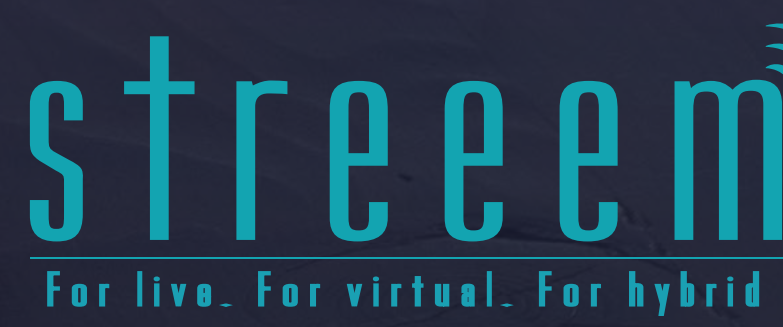

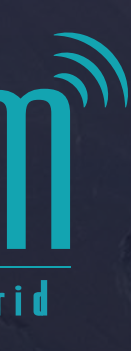

## In this guide, we'll be talking you through how to join Switcher Video Chat as well as a few button controls you have, when you're a guest or presenter on a virtual event.

To join as a guest or presenter, please click the link you have been provided ensuring this opens in the Google Chrome browser.

If it doesn't, please copy the link and paste it into a Chrome browser tab.

There is a video version of this guide - to view it, please click here.

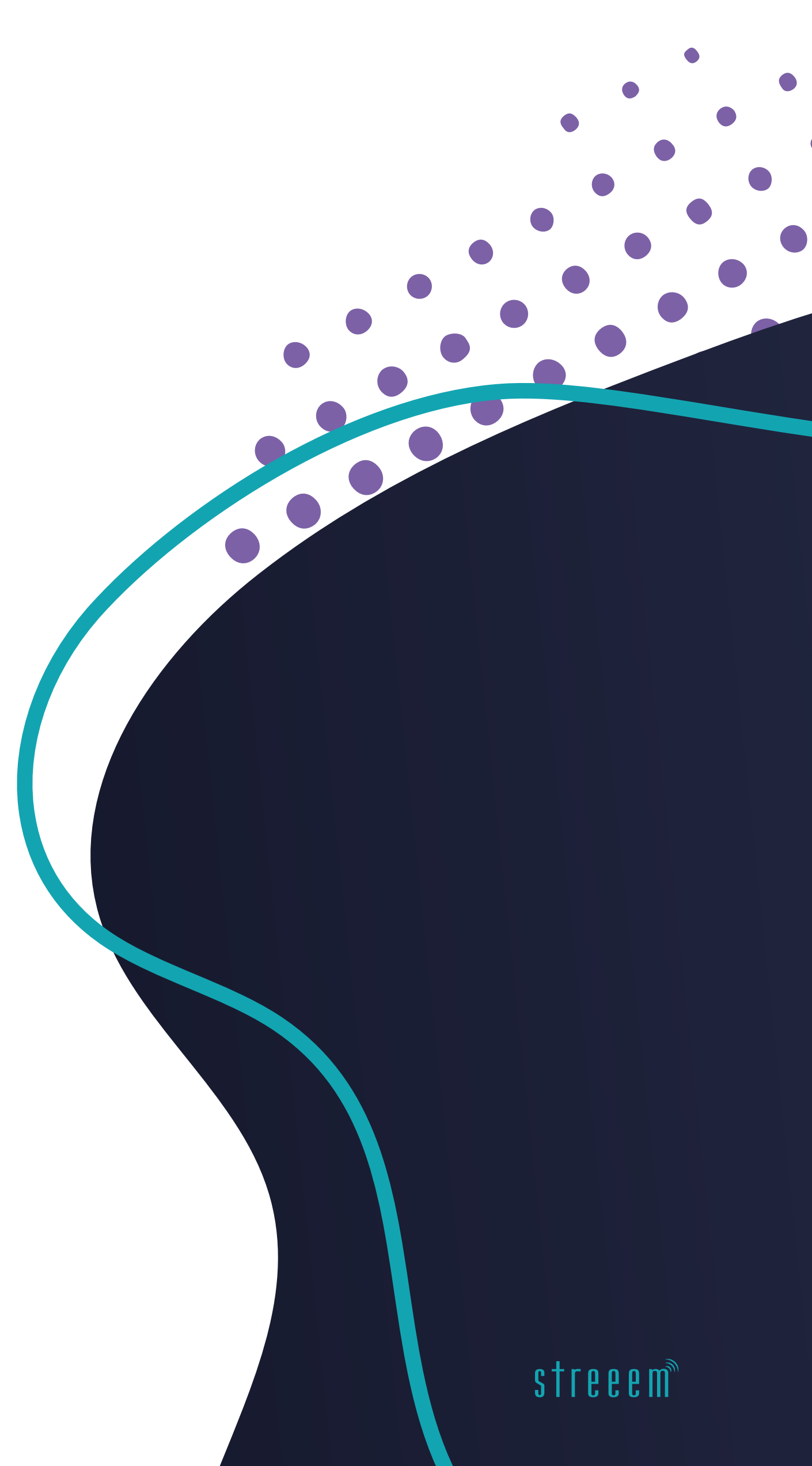

#### On the page that opens, you first enter your name and then click 'Continue'.

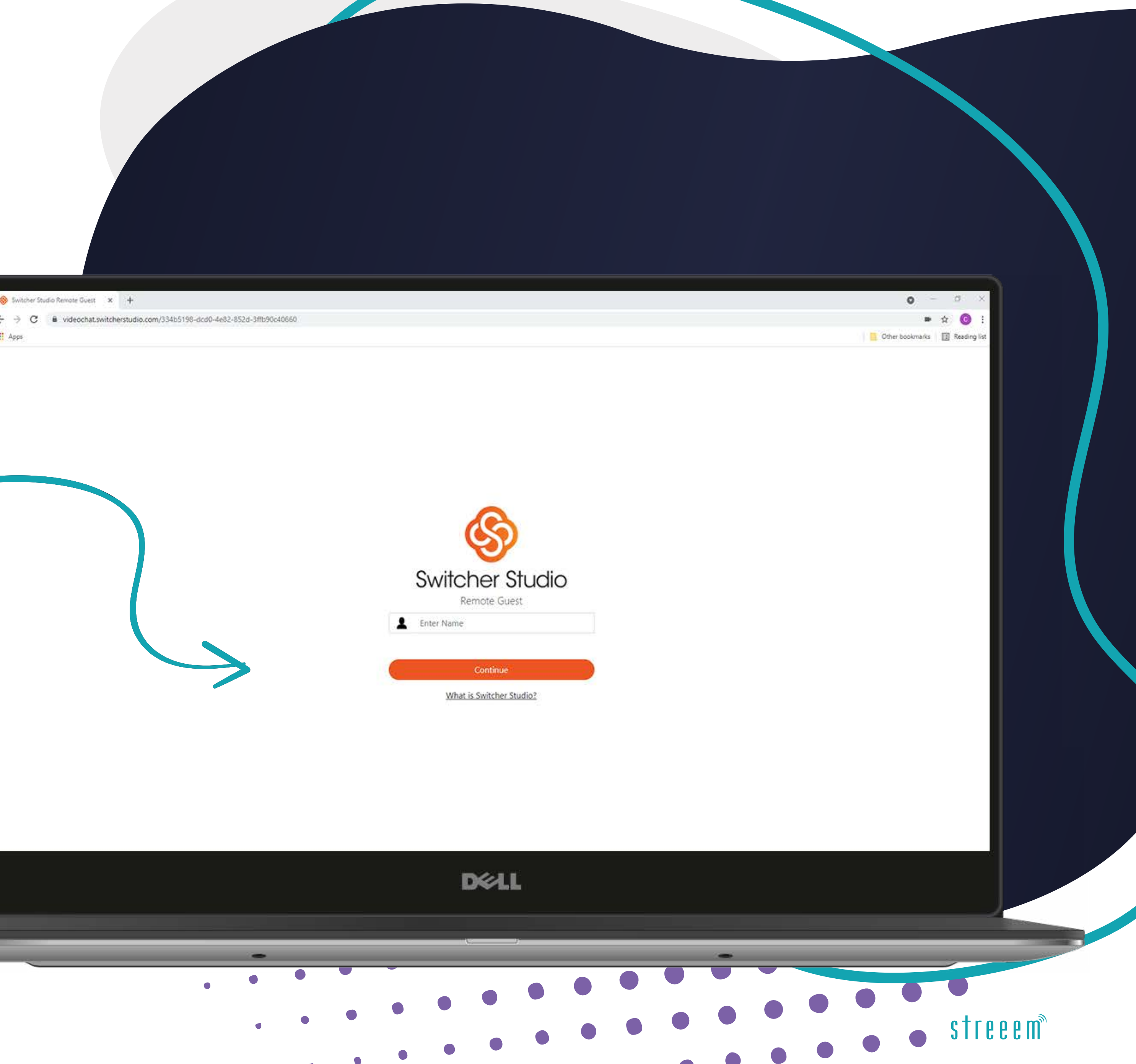

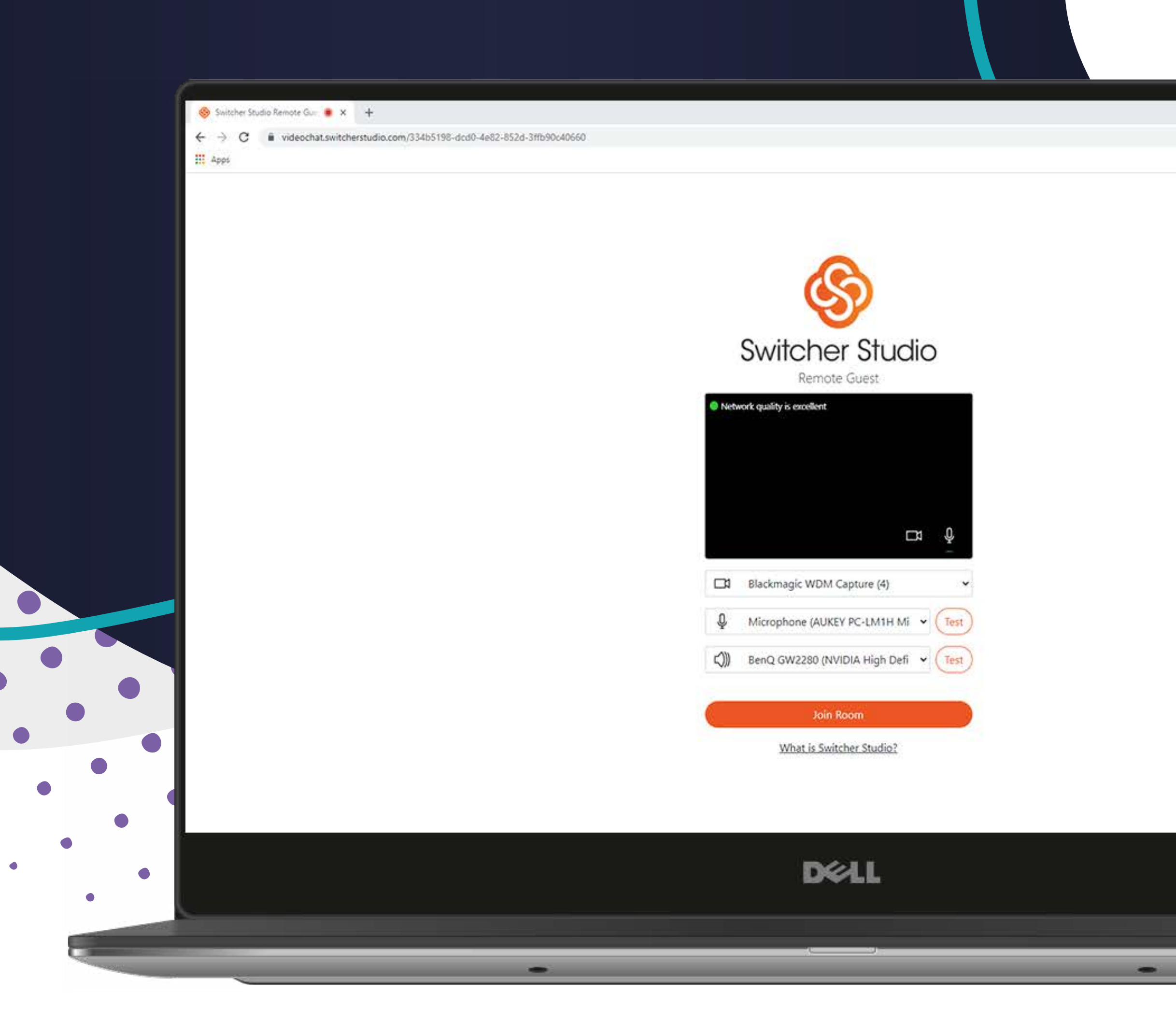

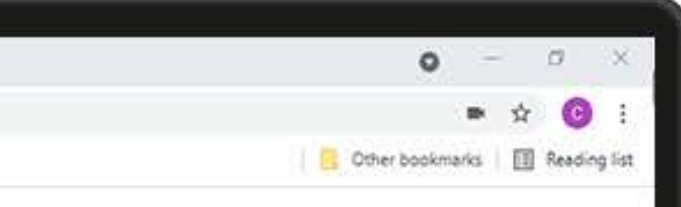

## On the next page, select your camera, your microphone and your speakers.

It's a good idea to use the 'test' function on speakers and microphone at this stage to confirm they are working.

While on this page, the system will do a network connection test and, hopefully. You'll see a 'your network is good' or 'your network is excellent' message!

Once done, click 'join room!'

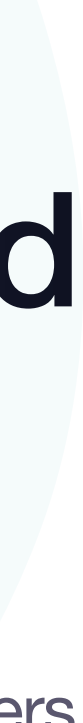

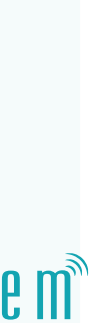

### Once in the room, when others join, you will see them in the screen.

Move the mouse around and you will see a toolbar appear at the bottom.

On the bottom left of your screen, there is a cog icon – this brings up a box which allows you to change you camera, microphone or speakers.

3

🧇 Switcher Studio Remote ( ← → C 🔒 video

Apps

How to join Switcher Chat

streeem.com

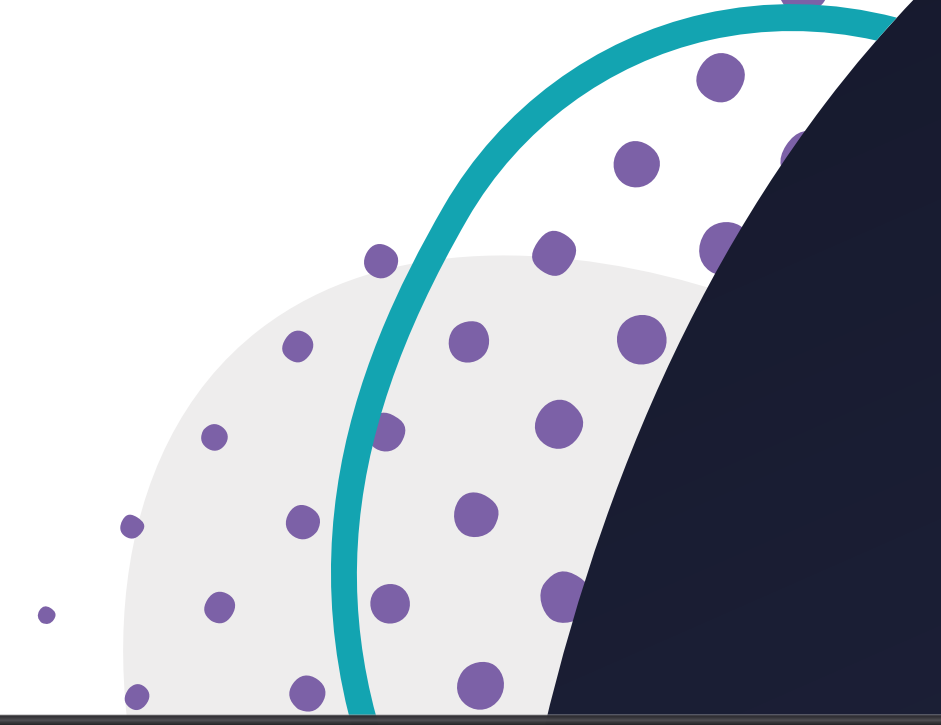

| * +<br>Lswitcherstudio.com/334b5198-dcd0-4e82-852d-3ffb90c40660 |                            |       | • - 0 ×<br>■ ☆ ₹ © :     |
|-----------------------------------------------------------------|----------------------------|-------|--------------------------|
|                                                                 |                            | Other | bookmarks 📳 Reading list |
|                                                                 |                            |       |                          |
|                                                                 |                            |       |                          |
|                                                                 |                            |       |                          |
|                                                                 | Waiting for others to join |       |                          |
|                                                                 | Walking for others to join |       |                          |
|                                                                 |                            |       |                          |
|                                                                 |                            |       |                          |
|                                                                 |                            |       |                          |
|                                                                 | × × ±                      |       | $\otimes$                |
|                                                                 | D&LL                       |       |                          |
| -                                                               |                            | -     |                          |
|                                                                 |                            |       |                          |
|                                                                 |                            |       | stre                     |

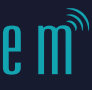

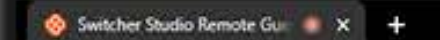

| $\leftrightarrow$                     | c | iii videochat.switcherstudio.com/334b5198-dcd0-4e82-852d-3ffb90c40660 |
|---------------------------------------|---|-----------------------------------------------------------------------|
| · · · · · · · · · · · · · · · · · · · |   |                                                                       |

III Apps

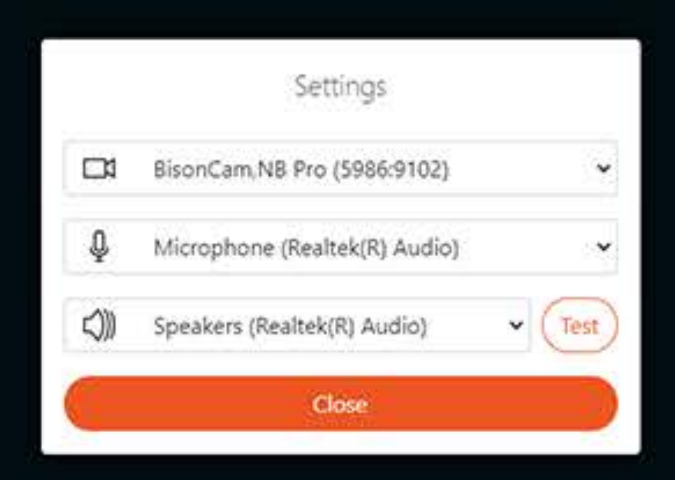

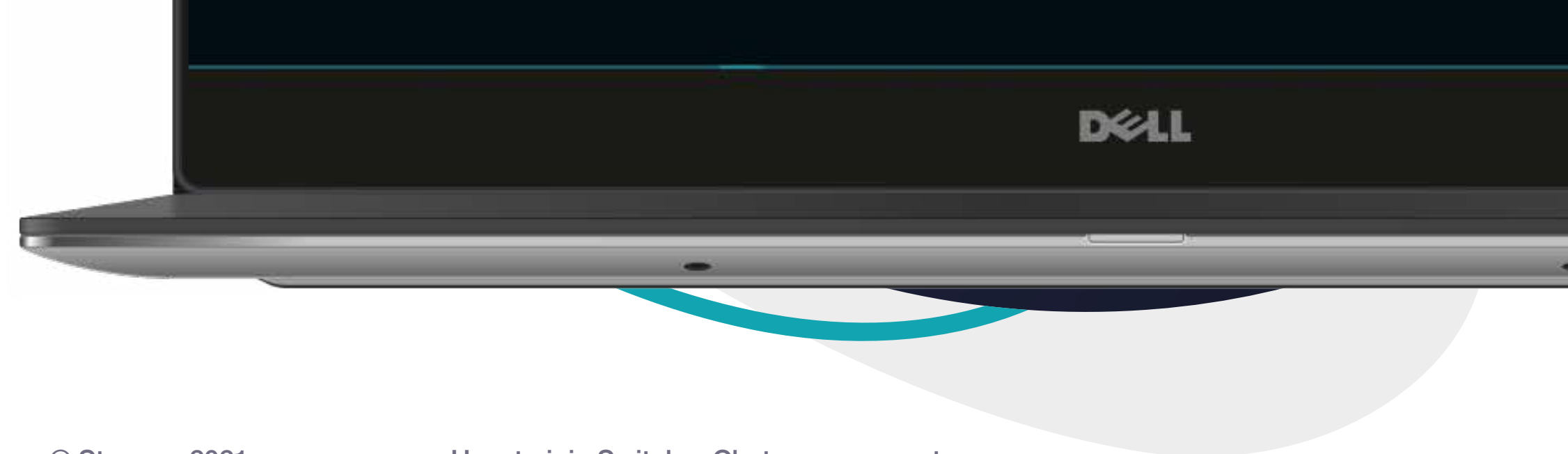

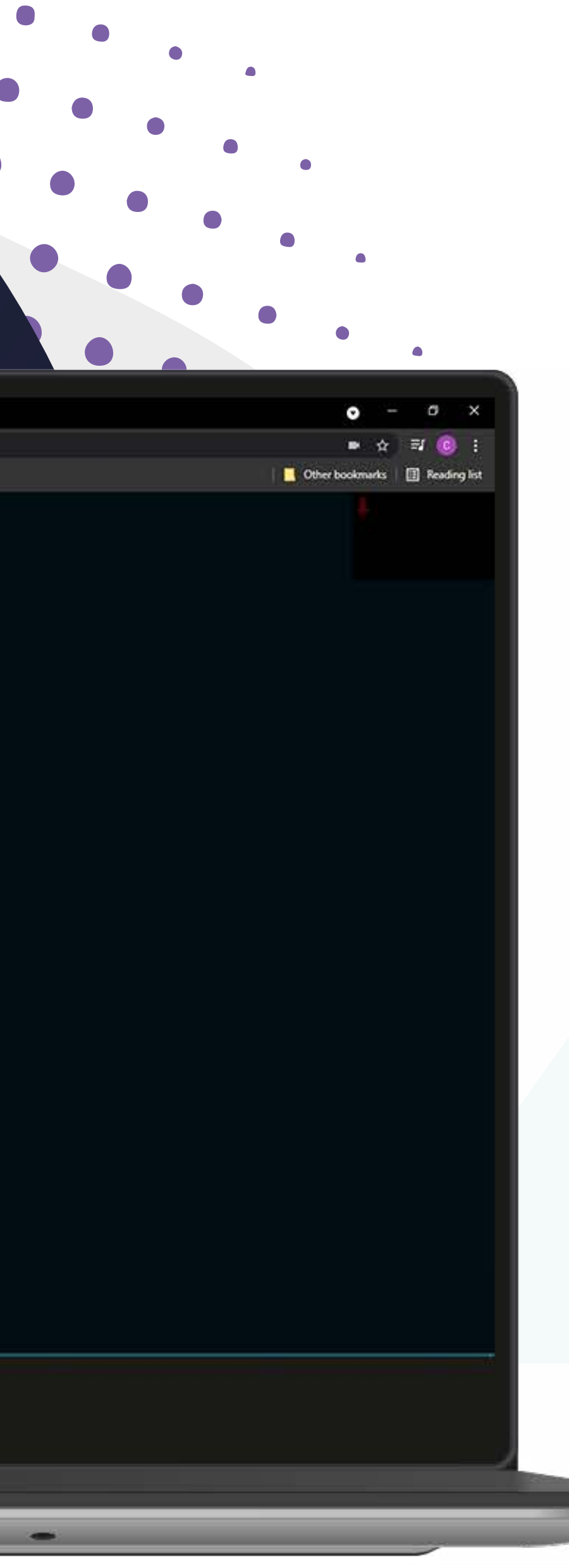

## There are then 3 buttons in the middle of the screen...

The first is a **camera on/off** button.

The middle one is the **microphone mute/ unmute** button and finally, there is a **share screen** button which we will talk you through if we need you to use it!

Lastly, on the bottom right of the screen there is a red X which is the button to use when you are ready to leave the call – please don't use this until requested!

That's it – all very simple but if you have any problems, please send an email to production@streeem.com

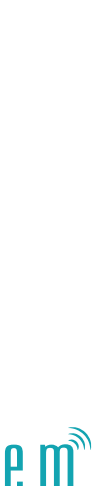

#### Chat

✓ hello@streeem.com✓ 01424 300310

#### Visit

The Granary, Beech Farm
North Trade Road, Battle
East Sussex TN33 OLL

#### Follow

f I ♥ ♥ @streeemit in @streeem ♦ streeem.com

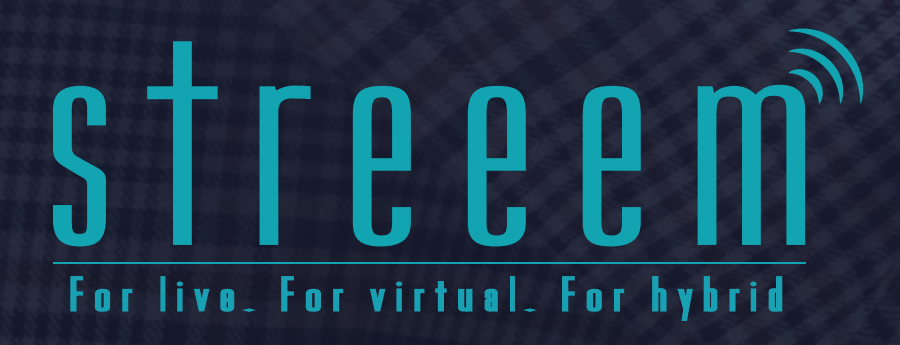

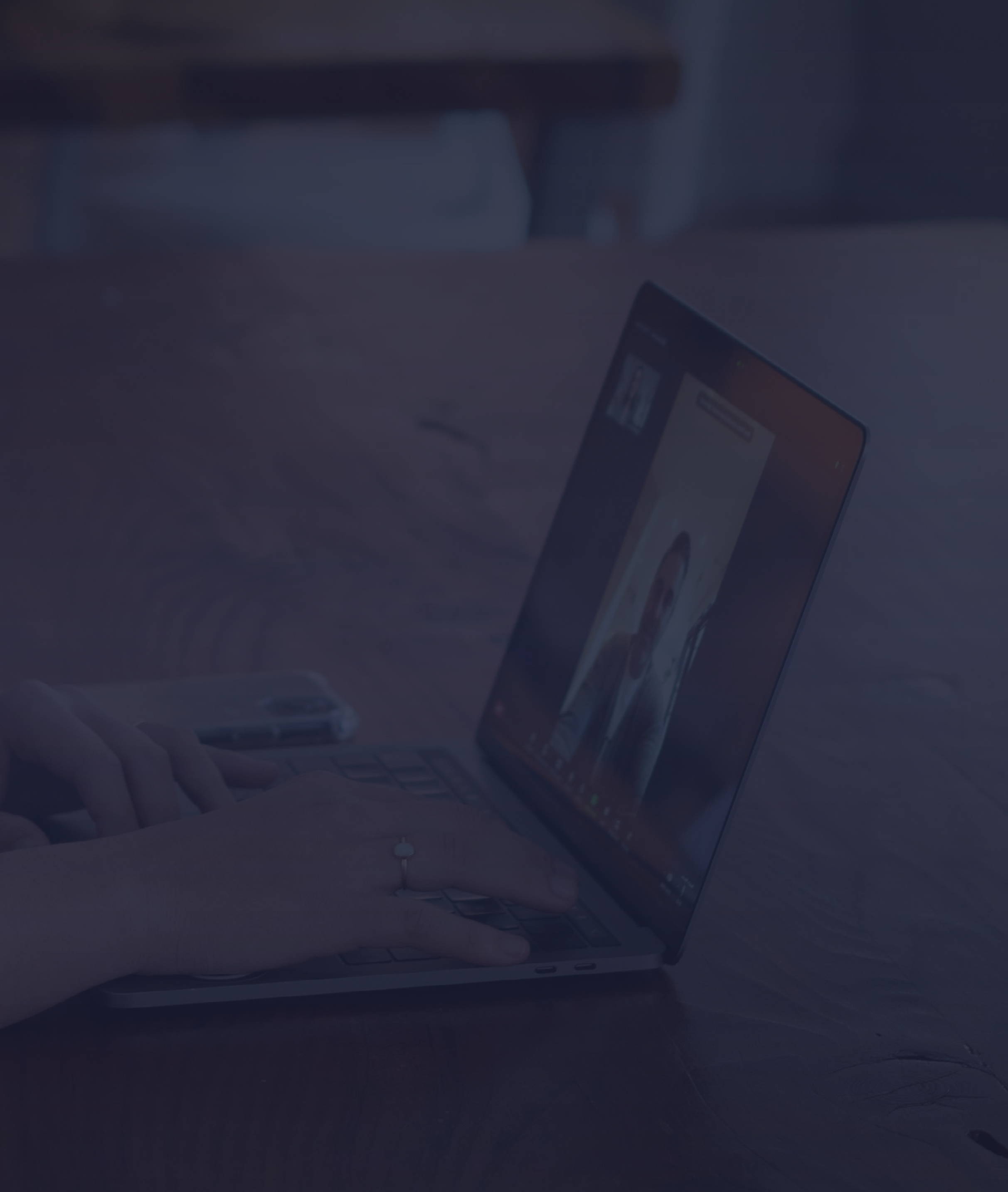